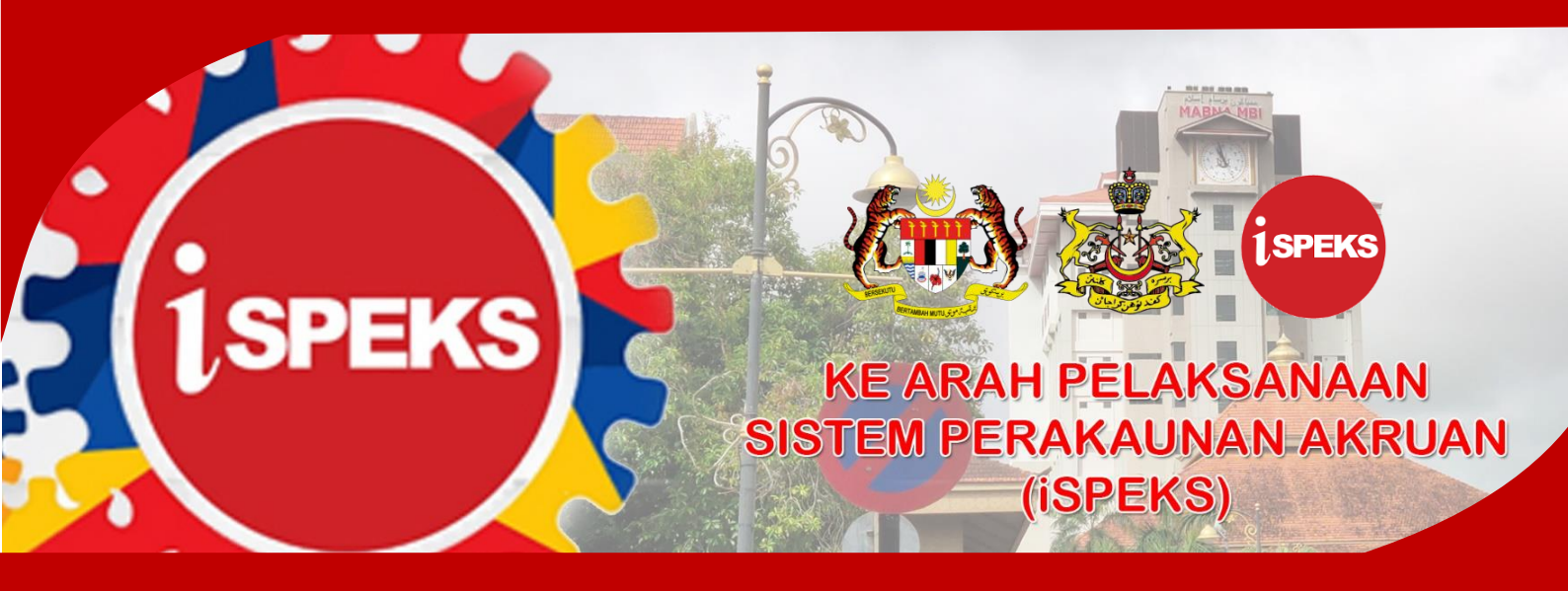

PERBENDAHARAAN NEGERI KELANTAN

## **PANDUAN HELPDESK iSPEKS**

Sistem Perakaunan Akruan Kerajaan Negeri (iSPEKS) telah mula beroperasi pada 01 Januari 2021. Bagi memudahkan pengguna Sistem iSPEKS menyalurkan sebarang masalah berkaitan Sistem iSPEKS, maka Unit Teknologi Maklumat, Perbendaharaan Negeri Kelantan telah mewujudkan Helpdesk iSPEKS. Di samping menyalurkan aduan, ianya bertujuan untuk merekod masalah yang wujud dan langkah penyelesaian sepanjang penggunaan Sistem iSPEKS.

| P-4                                                         | Helpd<br>Sistem Perakauna                                                                                                    | esk ISPEKS<br>n Akrush Kerajaan Negeri<br>antaras dia Misianatan Jahr Sama |                                              |  |
|-------------------------------------------------------------|----------------------------------------------------------------------------------------------------|----------------------------------------------------------------------------|----------------------------------------------|--|
| 508                                                         | ranya ngiri memputit semakan                                                                                                    | aduan, sila kik pautan miti sem                                            | akan Aguan                                   |  |
| Dahamian & Makhumat                                         | Adusa                                                                                                    |                                                                            |                                              |  |
| Danagan A - Makiamat                                        | Addam                                                                                                    |                                                                            |                                              |  |
| No Kad Pengeralan (Tanos -)                                 |                                                                                                    |                                                                            |                                              |  |
| Nama                                                        |                                                                                                    |                                                                            |                                              |  |
| Nama Perch                                                  |                                                                                                    |                                                                            |                                              |  |
| Jabotan                                                     |                                                                                                    | 60                                                                         | 910                                          |  |
| Sia pilh. •                                                 |                                                                                                    | Slapih                                                                     |                                              |  |
| No Tai (HP)                                                 | No Tal (HP)                                                                                                    |                                                                            | Enal                                         |  |
| No HP (Itmia-)                                              |                                                                                                    | Email                                                                      |                                              |  |
|                                                             |                                                                                                    |                                                                            |                                              |  |
| Modul iSPEKS (Sila pilih & sertakan                         | Ismpiran jika ada)                                                                                                    |                                                                            |                                              |  |
| <ul> <li>Pentadbiran &amp; Keselamatan<br/>(SAM)</li> </ul> | O Bajet (BA)                                                                                                    | 🔿 Lejir Am (GL)                                                            | <ul> <li>Pengurusan Turnai (CM)</li> </ul>   |  |
| C Pendahulaan & Tuntutan (40)                               | 🔿 Akaun Belum Terima (AR)                                                                                                    | O Perolehan (FROC)                                                         | O Perakaunan Projek (B4)                     |  |
| C Pergunusan Aset & Inventori<br>(AIM)                      | 🔿 Akaun Belum Royar (AP)                                                                                                    | O Pelaburan (NV)                                                           | <ul> <li>Pengurusan Kontrak (COM)</li> </ul> |  |
| C MyCast                                                    | O Pinjaman (LN)                                                                                                    | <ul> <li>ows</li> </ul>                                                    | 🔿 Gaj (PY)                                   |  |
| C Laporan Business Intelligence<br>(B)                      | O Paral (PT)                                                                                                    | <ul> <li>integrasi Luar dNT)</li> </ul>                                    | <ul> <li>Barcoding (BC)</li> </ul>           |  |
| C Pinjaman Kakitangan (S.)                                  | 🔿 Lain-Lain                                                                                                    |                                                                            |                                              |  |
|                                                             |                                                                                                    |                                                                            |                                              |  |
| Banagian B : Keterangai                                     | h Aduan                                                                                                    |                                                                            |                                              |  |
| Tajuk Aduan                                                 |                                                                                                    |                                                                            |                                              |  |
| Personal Advantation has                                    | Taland (Thelescon self-                                                                                                    |                                                                            | (februar)                                    |  |
| Nextering an industry and set lands the                     | ready counter set any and the                                                                                                    | akin dengin sebinarya aya meca                                             | Cond Marks                                   |  |
|                                                             |                                                                                                    |                                                                            |                                              |  |
|                                                             |                                                                                                    |                                                                            |                                              |  |
| Landor Witcontrol Internation                               |                                                                                                    |                                                                            |                                              |  |
| Character and the second                                    | nanya ada antan tujuan semanang                                                                                                    |                                                                            |                                              |  |
| Tananan in a care                                           |                                                                                                    |                                                                            |                                              |  |
|                                                             |                                                                                                    |                                                                            |                                              |  |
| 🗌 Saya mengesahkan mahlumat di                              | itas adalah benar                                                                                                    |                                                                            |                                              |  |
| imma sector                                                 | and the second second sec |                                                                            |                                              |  |
|                                                             |                                                                                                    |                                                                            |                                              |  |

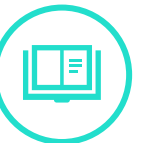

Panduan Mengisi Borang Helpdesk iSPEKS

- Pengguna iSPEKS boleh menyalurkan sebarang masalah di pautan <u>http://bit.ly/helpdeskiSPEKS</u>
- Anda perlu mengisi segala maklumat dengan betul pada **Bahagian A : Maklumat Aduan** bagi memudahkan pihak kami menghubungi anda sekiranya perlu
- Jelaskan secara terperinci masalah anda pada Bahagian B : Keterangan Aduan agar pihak kami dapat memahami masalah anda. Sila sediakan lampiran (format jpg/png/pdf) jika ada.
- Setelah lengkap, klik pada pengesahan maklumat, CAPTCHA I'm not a robot dan Hantar. Satu salinan aduan akan dihantar ke email anda.

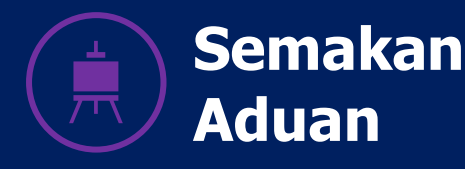

## Helpdesk iSPEKS

Sistem Perakaunan Akruan Kerajaan Negeri Sekiranya ingin membuat aduan, sila klik pautan ini : Borang Aduan

## Carian Aduan

Sila masukkan salah satu daripada maklumat berikut untuk membuat carian aduan.

| D Pengg | una        |  |
|---------|------------|--|
| No Kad  | Pengenalan |  |

No Aduan

No Aduan

Bagi tujuan semakan aduan, anda boleh menyemak status aduan melalui pautan URL <u>http://bit.ly/semakanHelpdesk</u>.

Masukkan No Kad Pengenalan atau No Aduan untuk semakan. Sekiranya carian menjumpai aduan anda, klik pada aduan tersebut untuk melihat turutan aduan anda.

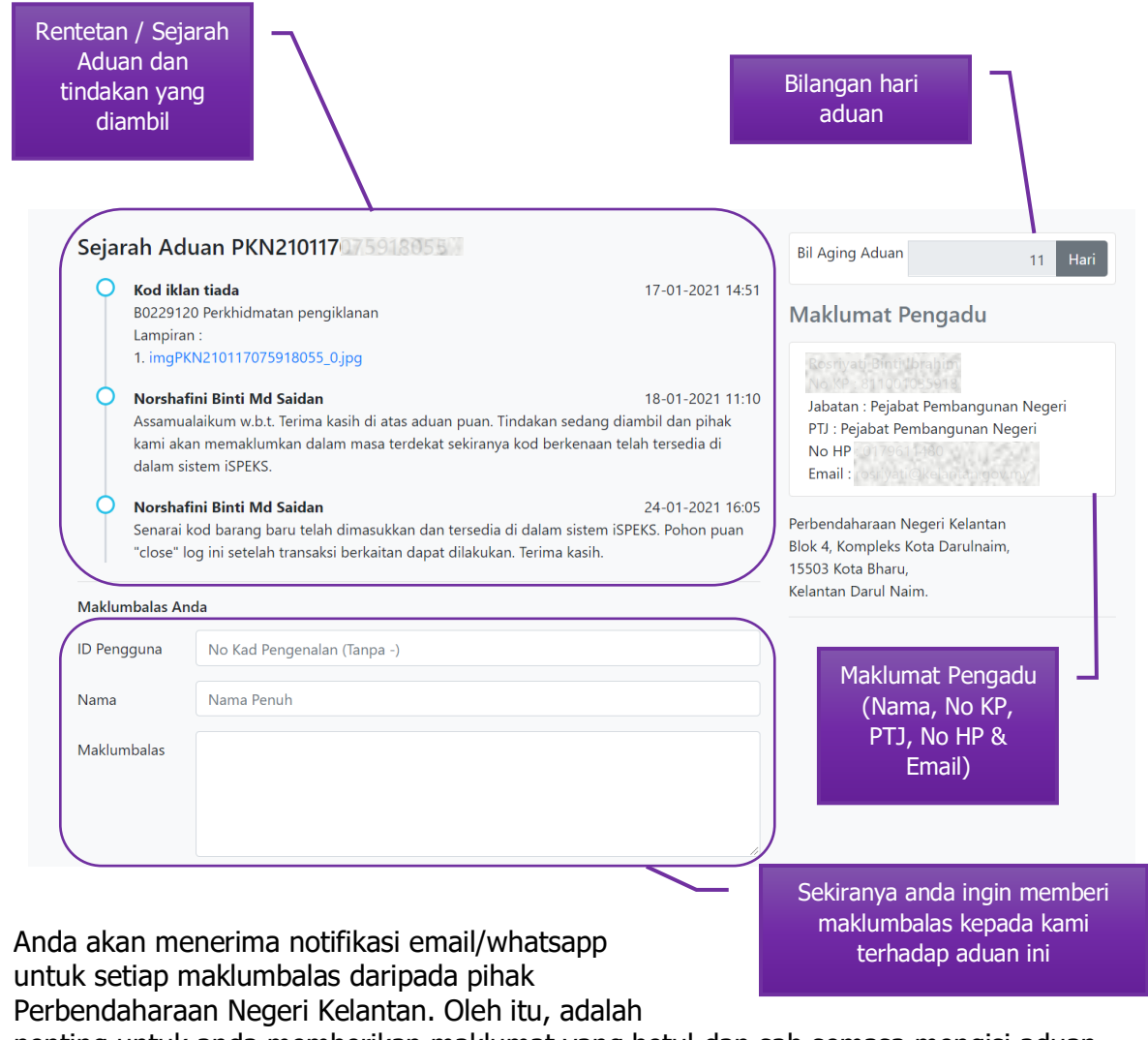

penting untuk anda memberikan maklumat yang betul dan sah semasa mengisi aduan Helpdesk iSPEKS.

## Penutupan Log Aduan

Sekiranya aduan anda berjaya diselesaikan, anda dipohon untuk menutup log aduan ini. Untuk menutup log aduan,

- 1. Anda perlu membuat semakan aduan seperti Bahagian Semakan Aduan di atas.
- 2. Pilih aduan yang perlu ditutup.
- 3. Masukkan No Kad Pengenalan dan Nama anda.
- 4. Tandakan pada pilihan "Saya ingin menutup aduan ini"
- 5. Tandakan pada CAPTCHA I'm not a robot
- 6. Klik Hantar.

| O Norsha<br>Senarai<br>"close" l | <b>ini Binti Md Saidan</b> 24-01-2021 16:05<br>kod barang baru telah dimasukkan dan tersedia di dalam sistem iSPEKS. Pohon puan<br>og ini setelah transaksi berkaitan dapat dilakukan. Terima kasih. | Perlu diisi |  |  |
|----------------------------------|----------------------------------------------------------------------------------------------------|-------------|--|--|
| Maklumbalas Ar                   | da                                                                                                    |             |  |  |
| ID Pengguna                      | No Kad Pengenalan (Tanpa -)                                                                                                    |             |  |  |
| Nama                             | Nama Penuh                                                                                                    |             |  |  |
| Maklumbalas                      |                                                                                                    |             |  |  |
| Tutup Aduan 🚺                    | Saya ingin menutup aduan ini.                                                                                                    |             |  |  |
| Hantar                           |                                                                                                    |             |  |  |

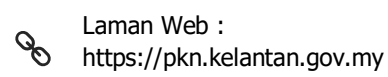

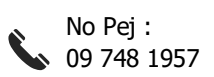

Email : treasury@kelantan.gov.my